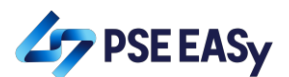

## How to create a PSE EASy account?

- 1. Access PSE EASy through <u>https://easy.pse.com.ph</u>

2. Click the "REGISTER" button. Please note that only investors that have trading accounts with PSE Trading Participants will be allowed to proceed with the PSE EASy registration or account creation.

|         | 47 PS                         | SE EASy                   |  |
|---------|-------------------------------|---------------------------|--|
|         | EASy Electronic A             | Allocation System         |  |
|         | LOGIN                         | REGISTER                  |  |
|         | □ I have read, understood and | agree to the Terms of Use |  |
| Regist  | ter                           |                           |  |
| With Tr | ading Account *               |                           |  |

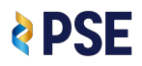

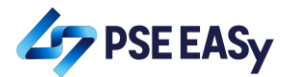

3. Select the investor type (individual or corporate) and the Trading Participant.

| Register               |   |
|------------------------|---|
| With Trading Account * |   |
| ● Yes ◎ No             |   |
| Investor Type *        |   |
| Select Investor Type   | • |
| Select Investor Type   |   |
| Individual             |   |
| Corporate              |   |

| Register                | (                                       |
|-------------------------|-----------------------------------------|
| With Trading Account *  |                                         |
| Investor Type *         | Trading Participant *                   |
| Individual              | Select                                  |
|                         | Select                                  |
| Username *              | AAA Southeast Equities, Inc.            |
|                         | AP Securities, Inc.                     |
|                         | Armstrong Securities, Inc.              |
| Ro confirm Decrured     | Belson Securities, Inc.                 |
| Re-continini Password   | BPI Securities Corporation              |
|                         | China Bank Securities Corporation       |
|                         | Coherco Securities, Inc.                |
| Security Question 2 *   | COL Financial Group, Inc.               |
| Colort                  | Equitiworld Securities, Inc.            |
| select                  | Globalinks Securities & Stocks, Inc.    |
|                         | Guild Securities, Inc.                  |
|                         | H.E. Bennett Securities, Inc.           |
|                         | HDI Securities, Inc.                    |
|                         | Imperial, De Guzman, Abalos & Co., Inc. |
|                         | King's Power Securities, Inc.           |
|                         | Lucky Securities, Inc.                  |
| The site is best viewed | Maybank ATR Kim Eng Securities, Inc.    |

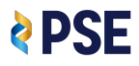

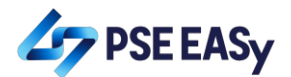

4. Key in your details and attach your photo. Please make sure that your details are correct especially your Tax Identification Number (TIN).

| Register             |                                                          | ×  |
|----------------------|----------------------------------------------------------|----|
| First Name *         | Middle Name                                              | ^  |
| Juan                 | Carlos                                                   |    |
| Last Name *          | Telephone No.                                            |    |
| dela Cruz            | 6324567891                                               |    |
| Nationality *        | Address *                                                |    |
| Filipino             | 5th Avenue corner 28th Street, Quezon City, Metro Manila |    |
| Email Address *      | Birthdate *                                              |    |
| jcdelacruz@email.com | 06-Jun-2001                                              |    |
| Mobile No. *         | TIN *                                                    |    |
| 639176543210         | 123456789123                                             | ]. |
|                      | Save Canc                                                | æl |
|                      |                                                          |    |
| Desister             |                                                          |    |

| Register                                                                                                    | (*                                                       |   |
|----------------------------------------------------------------------------------------------------|----------------------------------------------------------|---|
| Nationality *                                                                                                    | Address *                                                | ^ |
| Filipino                                                                                                    | 5th Avenue corner 28th Street, Quezon City, Metro Manila |   |
| Email Address *                                                                                                    | Birthdate *                                              |   |
| jcdelacruz@email.com                                                                                                    | 06-Jun-2001                                              |   |
| Mobile No. *                                                                                                    | TIN *                                                    |   |
| 639176543210                                                                                                    | 123456789123                                             |   |
| Profile Photo *  Browse No file selected.  I Uthe Composition the Partnershin declare that all the information furnished above are correct and tru                      | TIN Number Available                                     | m |
| partly, The Philippine Stock Exchange, Inc. may cancel my/the Corporation's/the Partnership's registral<br>Please <u>click here</u> to read and accept the Terms of Use | ion or take such other action as may be deemed fit.      |   |
|                                                                                                    | Save                                                     | ] |

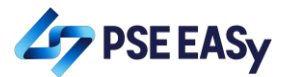

## 5. <u>Tick off the checkbox and read and accept the terms of use.</u>

| Register                                                                                                    | ×                                                                                                    |
|----------------------------------------------------------------------------------------------------|----------------------------------------------------------------------------------------------------|
| Nationality *                                                                                                    | Address *                                                                                                    |
| Filipino                                                                                                    | .5th Avenue corner 28th Street, Quezon City, Metro Manila                                                                                                    |
| Email Address *                                                                                                    | Birthdate *                                                                                                    |
| jcdelacruz@email.com                                                                                                    | 06-Jun-2001                                                                                                    |
| Mobile No. *                                                                                                    | TIN *                                                                                                    |
| 639176543210                                                                                                    | 123456789123                                                                                                    |
|                                                                                                    | TIN Number Available                                                                                                    |
| Profile Photo *                                                                                                    |                                                                                                    |
| Browse 20180202_205855.jpg                                                                                                    |                                                                                                    |
| ☑ I/the Corporation/the Partnership declare that all the information furnished above are correct and tru<br>partly. The Philippine Stock Exchange, Inc. may cancel my/the Corporation's/the Partnership's registra | e and that if any of the information furnished proves to be materially false or incorrect, either wholly or<br>tion or take such other action as may be deemed fit. |
| Please <u>click here</u> to read and accept the Terms of Use                                                                                                    |                                                                                                    |
|                                                                                                    | Save Cancel                                                                                                    |

| Register                                                                                                    |                                                                                                    | $\otimes$                                                                                                    |  |
|----------------------------------------------------------------------------------------------------|----------------------------------------------------------------------------------------------------|----------------------------------------------------------------------------------------------------|--|
| Nationality *                                                                                                    | Address *                                                                                                    | -                                                                                                    |  |
| Filipino                                                                                                    | Please scroll below to read and accept the Terms of Use                                                                                                    | ×                                                                                                    |  |
|                                                                                                    | TERMS OF USE                                                                                                    | <u>^</u>                                                                                                    |  |
| Email Address *                                                                                                    | The PSE Electronic Allocation System ("PSE EASy") is a system owned and made available for use by The Philippine Stock Exchange, Inc.<br>("PSE") as a platform for local small investors ("LSIs") to subscribe to initial Public Offering ("IPO") investment opportunities.         | ш                                                                                                    |  |
| jcdelacruz@email.com                                                                                                    | The access to and use, in any way, of PSE EASy shall be governed by these terms and conditions. Please read these terms and conditions                                                                                                    |                                                                                                    |  |
| Mobile No. *                                                                                                    | carefully and please note that by continuing to access and use PSE EASy, you shall be deemed to have read, understood, and agreed to<br>the said terms and conditions.                                                                                                    |                                                                                                    |  |
| 639176543210                                                                                                    | DISCLAIMER                                                                                                    |                                                                                                    |  |
| Profile Photo *                                                                                                    | PSE EASy is made available for use without warranties of any kind. Your use of PSE EASy, in general, is at your own risk. PSE accepts no<br>liability for the consequences of any action taken on the basis of the information provided in PSE EASy.                                |                                                                                                    |  |
| Browse 20180202_205855.jpg                                                                                                    | PSE does not make any representations and disclaims all warranties, express or implied, in respect of PSE EASy, including, but not limited to, implied warranty of fitness for a particular purpose, satisfactory quality, non-infringement of intellectual property rights, or any | does not make any representations and disclaims all warranties, express or implied, in respect of PSE EASy, including, but not limited<br>mplied warranty of fitness for a particular purpose, satisfactory quality, non-infringement of intellectual property rights, or any |  |
| ☑ I/the Corporation/the Partnership declare that all the information<br>partly, The Philippine Stock Exchange, Inc. may cancel my/the Corp. | representations or warranties arising from usage or custom or trade by operation of law. PSE likewise does not warrant that:                                                                                                    |                                                                                                    |  |
| Please click here to read and accept the Terms of Use                                                                                       |                                                                                                    |                                                                                                    |  |
|                                                                                                    |                                                                                                    | -                                                                                                    |  |

× Register Nationality \* Address \* Please scroll below to read and accept the Terms of Use × Filipino CHANGES TO TERMS OF USE Email Address \* PSE may revise these terms and conditions at any time and without prior notice. You are responsible for ensuring that you have read the jcdelacruz@email.com most current version of these terms and conditions. Your continued access and/or use of PSE EASy will be deemed to constitute your conclusive acceptance of the updated or revised terms and conditions. Mobile No.\* VIOLATIONS OF TERMS OF USE 639176543210 You shall not use this website for any illegal purpose. PSE reserves the right to seek all remedies available at law and in equity for violations of these terms and conditions, including the right Profile Photo \* to restrict or deny access to PSE EASy at any time and without any notice. Browse... 20180202\_205855.jpg ..... Check the box to accept our Terms of Use ☑ I/the Corporation/the Partnership declare that all the information partly, The Philippine Stock Exchange, Inc. may cancel my/the Cor Please <u>click here</u> to read and accept the Terms of Use Save Cancel

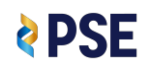

Cancel

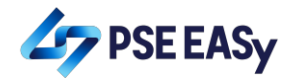

## 6. <u>Click the "Save" button.</u>

| Register                                                                                                    |                                                                                                    |
|----------------------------------------------------------------------------------------------------|----------------------------------------------------------------------------------------------------|
| Nationality *                                                                                                    | Address *                                                                                                    |
| Filipino                                                                                                    | 5th Avenue corner 28th Street, Quezon City, Metro Manila                                                                                                    |
| Email Address *                                                                                                    | Birthdate *                                                                                                    |
| jcdelacruz@email.com                                                                                                    | 06-Jun-2001                                                                                                    |
| Mobile No. *                                                                                                    | TIN *                                                                                                    |
| 639176543210                                                                                                    | 123456789123                                                                                                    |
|                                                                                                    | TIN Number Available                                                                                                    |
| Profile Photo *                                                                                                    |                                                                                                    |
| Browse 20180202_205855.jpg                                                                                                    |                                                                                                    |
|                                                                                                    |                                                                                                    |
| I/the Corporation/the Partnership declare that all the information furnished above are correct and tr<br>partly. The Philippine Stock Exchange. Inc. may cancel my/the Corporation's/the Partnership's registra | ue and that if any of the information furnished proves to be materially false or incorrect, either wholly or<br>ation or take such other action as may be deemed fit. |
| Please click here to read and accept the Terms of Use                                                                                                    |                                                                                                    |
| Please <u>click nere</u> to read and accept the lefths of Use                                                                                                    |                                                                                                    |
|                                                                                                    | Save Cancel                                                                                                    |

- 7. Verify your account by clicking the link sent to your email.
- 8. Wait for your selected trading participant to approve your PSE EASy registration.

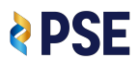